# 教學計畫查詢操作流程

### 二、 進入『myNTUNHS 北護人入口網』

| ● 國立臺北護理健康大<br>National Taipei University of Nursing and Health Sc | )<br>P<br>iences |             |      | : 教        | 1職員 學生 新 | 生 校友 單位 | 分機 行事曆 捐款 English 網站 | 導覽 Q |  |
|--------------------------------------------------------------------|------------------|-------------|------|------------|----------|---------|----------------------|------|--|
| 認識北護                                                               | 學術單位             | 行政單位        | 圖書資源 | 招生資訊       | 推廣教育     | 資訊公開    | 防疫專區                 |      |  |
| .::<br>首頁 / 身分別 / 教職員<br>                                          |                  |             |      |            |          |         |                      | - :  |  |
| 網路服務                                                               |                  |             |      |            |          |         |                      |      |  |
| myNTUNHS北護人入口網                                                     | eCampus校園資訊網     |             |      | iClass互動教學 |          |         | iLMS學習社群             | _    |  |
| Office365雲端服務                                                      | WebMa            | WebMail電子信箱 |      | 電子公文系統     |          | I       | 主計網路請購系統             |      |  |
| 人事差勤系統                                                             | 無紙化              | 會議管理系統      | ÷    | 校園授權       | 軟體服務     | I       | 電腦維修登記系統             | _    |  |
| 健康門診預約                                                             | 網路流              | 量使用狀況       |      |            |          |         |                      | _    |  |

#### 二、登錄帳號及密碼

專任教師以學校帳號密碼登入

兼任教師之帳號為身份證字號大寫首字母+身份證字號末四碼+01,密碼 原則如下:

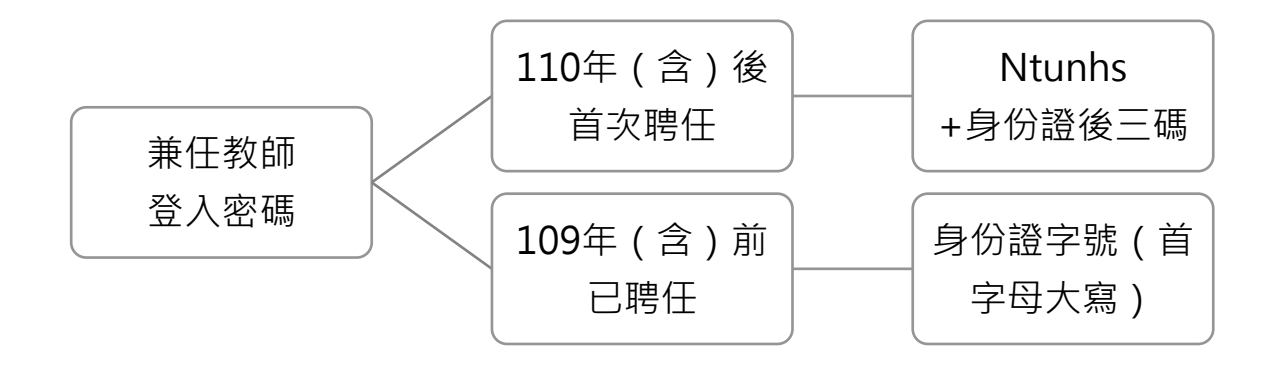

## 三、選擇『資訊服務』→『教學計畫』

| 🌈 教學計畫 - Windows Internet Explorer     |                                        |                                       |                                                |                     | - 7 🛛                                      |
|----------------------------------------|----------------------------------------|---------------------------------------|------------------------------------------------|---------------------|--------------------------------------------|
| 💽 🗢 🔿 🕈 http://system8.ntunhs.edu.tw/m | nyNTUNHS_staff/Modules/Te              | achplan/qry/Teachplan_qry_01.a        | spx 💌 🛃 🗲 🗙                                    | Soogle Google       | <b>₽</b> -                                 |
| 檔案 [2] 編輯 [2] 檢視 [2] 我的最愛 (▲)          | 工具(I) 說明(H)                            |                                       |                                                |                     | × 🍖 -                                      |
| 🚖 我的最愛 🛛 🏤 🏉 建議的網站 🗸 🌆 自               | 訂連結 🧧 免費的 Hotma                        | il 🤌 網頁快訊圖庫 🗸                         |                                                |                     |                                            |
| 💮 教學計畫                                 |                                        |                                       | 📩 - 🔂 - 🖸                                      | □ 🖶 • 網頁(P) • 安全性(  | S • 工具(Q • @• »                            |
|                                        | 個人資訊                                   | 電子表單 行政                               | 業務 資訊服務                                        |                     |                                            |
| 個人資訊                                   | 10000000000000000000000000000000000000 | CONSUDER CONSUDER CONSUDER            | 教學計畫                                           |                     | neongeonneo)                               |
|                                        |                                        |                                       | 查詢條件                                           |                     |                                            |
|                                        | 學期:                                    | 100學年度上學期 💙                           | 洜所: =全部≸                                       | 終所= ♥               | ián là là là là là là là là là là là là là |
|                                        | 中文科目檢索:                                |                                       | 教師姓名檢索:                                        |                     |                                            |
| 帳號:                                    | 科目編號                                   | 中文 英文                                 | 開課班級 課別 教師                                     | 提供學生諮詢時間            | 下載                                         |
| 姓名:                                    | 7<br>查無符合條件資料                          | 科日名稱 科日名稱                             |                                                |                     | <u>教学計畫</u>                                |
| 單位:                                    |                                        |                                       |                                                |                     |                                            |
| 職稱:                                    |                                        |                                       |                                                |                     |                                            |
| 群組:                                    |                                        |                                       |                                                |                     |                                            |
| 人數統計                                   |                                        |                                       |                                                |                     |                                            |
| 線上人數:00000014                          |                                        |                                       |                                                |                     |                                            |
| 本週累計:00000667                          |                                        |                                       |                                                |                     |                                            |
| 本月累計:00001031<br>開始至今:00102293         |                                        |                                       |                                                |                     |                                            |
| A                                      |                                        |                                       |                                                |                     |                                            |
|                                        |                                        | Notice of Table 111-1-1-              | where of Marine and Marine Marine              | Colonaat            |                                            |
|                                        | u豉埋健康不字<br>地址:11219 台北市北               | National Taiper Univer<br>投區明德路365號 切 | sity of Nursing and Health<br>《區部地址:10845 台北市內 | i sciences<br>江街89號 |                                            |
| 電話代表                                   | 表號:(02)28227101                        |                                       | 8話代表號:(02)23885111                             |                     | ✓                                          |
|                                        |                                        |                                       |                                                | 🤤 網際網路              | 🖓 - 🔍 100% - 🛒                             |
|                                        | 操作流程                                   | 🤌 教學計畫 - Windows                      | ) 🗰 🕄 🏅                                        | Q                   | ● ● ● 上午 10:14                             |

# 四、選擇『學年度』、『系所』、『中文科目』或『授課教師』→『查詢』鍵,即可搜尋到教學計畫

| http://system8.ntunhs.edu.tw/r                                   | yNTUNHS_staff/M    | od ules/Teachplan/qry/Te | eachplan_qry_01.asp                                   | ×        | - 🖻     | 1 × 1 | Google Google                      |             |
|------------------------------------------------------------------|--------------------|--------------------------|-------------------------------------------------------|----------|---------|-------|------------------------------------|-------------|
| 編輯(E) 檢視(V) 我的最愛(A)                                              | 工具( <u>T</u> ) 説明( | Ð                        |                                                       |          |         |       |                                    |             |
| 愛 🛛 👍 🌈 建議的網站 👻 🌆 🖬                                              | 訂連結 🙋 免費           | 的 Hotmail 🙋 網頁快          | 訊圖庫 ▼                                                 |          |         |       |                                    |             |
| †畫                                                               |                    |                          |                                                       |          | 🛅 🔹     |       | 🔄 🖶 🕶 網頁(P) 🕶 安望                   | ≧性③ ▼ 工具(0) |
|                                                                  |                    | = - + ee                 |                                                       | 76       |         | 0.26  |                                    |             |
| 怒好!                                                              | 個人資訊               | 電子表單                     | 行收亲                                                   | 務        | 資訊は     | 版務    |                                    |             |
| 個人資訊                                                             |                    |                          |                                                       | 教學計      | 畫       |       |                                    |             |
|                                                                  | 查詢條件               |                          |                                                       |          |         |       |                                    |             |
|                                                                  | 學期: 100學年度上學期 ✔    |                          |                                                       | 系所: 資管系所 |         |       | Pri 🗸                              |             |
|                                                                  | 中文科目               | 中文科目檢索: 資訊               |                                                       |          | 教師姓名檢索: |       |                                    | 当间          |
| 帳號:<br>##-2                                                      | 科目編                | 中文   38 科目名稱             | 英文<br>科目名稱                                            | 開課班級     | 課別      | 教師    | 提供學生諮詢時間                           | 下載<br>教學計畫  |
| 型位:<br>職稱:                                                       | 1 440100           | 71 資訊素養與網<br>路運用         | Information<br>Literacy and<br>Network<br>Application | 資管A組     | 必修      | 洪論評   | Monday 11:10~13:25                 |             |
| 群組:<br>人製統計                                                      | 2 440100           | 71 資訊素養與網<br>路運用         | Information<br>Literacy and<br>Network<br>Application | 資管B組     | 必修      | 洪論評   | Monday 11:10~13:25                 |             |
| ★上入数:00000014<br>>日累計:00000362<br>S週累計:00000667<br>E目累計:00000667 | 3 4402M            | 221 醫療資訊概論               | Introduction<br>to Health<br>Informatics              | 資管A組     | 必修      | 邱淑芬   | 每週三13:30~17:00                     | 2           |
| 局站至今:00102293                                                    | 4 4402M            | 221 醫療資訊概論               | Introduction<br>to Health<br>Informatics              | 資管B組     | 必修      | 黃衍文   | 每週二下午<br>13:30~17:00               | <b>2</b>    |
|                                                                  | 5 4402M            | 381 資訊管理證照<br>綜論         | Introduction<br>of<br>Information<br>Management       | 資四證照     | 選修      | 蔡坤孝   | 請同學以電話或E-mail<br>的方式,先與老師預約<br>諮詢。 |             |